## QGIS szerkesztések (2.18.3 verzió) Összeállította: dr. Siki Zoltán 2.18.3. verzióra aktualizálta: Jáky András (jakyandras@gmail.com)

A QGIS számtalan vektorszerkesztési műveletet biztosít.

#### Tolerancia beállítások

A töréspontok szerkesztése előtt be kell állítani a tárgyrasztert (szerkesztési toleranciát). Ez azt jelenti, ha például egy korábban bevitt töréspont közelében a toleranciaértéknél kisebb távolságba kattintunk, akkor a töréspont koordinátáját használja a program.

A teljes projektre vonatkozó toleranciát a menüből a *Beállítások/Beállítások...* párbeszédablakban állíthatja be. A bal oldali lehetőségek közül válassza a *Digitalizálás*t.

| 🚀 Beállítások   Digitalizálás                                                                                                    |          |              |             | ?    | ×      |
|----------------------------------------------------------------------------------------------------|----------|--------------|-------------|------|--------|
| X Általános Elem létrehozás                                                                                                    |          |              |             |      |        |
| Rendszer       Attribútum űrlap elrejtése az elem létrehozás után         Használd az utoljára bevitt értéket                                                                                                    |          |              |             |      |        |
| Adatforrások Geometria ellenőrzése                                                                                                    | C        | QGIS         |             |      | •      |
|                                                                                                    |          |              |             |      |        |
| Vonalvastagság         1         ➡         Vonal szín         ▼         Kitölt           Színek         Elem szerkesztés közben ne friscítre a gumiszalagot         Filem szerkesztés közben ne friscítre a gumiszalagot         Kitölt | tés szín |              | -           |      |        |
| Térkép és       jelmagyarázat                                                                                                    |          |              |             |      |        |
| Tárgyraszter beállítások dokkolt ablakba (QGIS újraindítását igény                                                                                                    | yli)     |              |             |      |        |
| Szerkesztő Alapértelmezett tárgyraszter mód                                                                                                    |          | Кі           |             |      | •      |
| Digitalizálás Keresési sugár a töréspont szerkesztéshez                                                                                                    |          | 0,00000      | térkép egys | égek | •<br>• |
| GDAL                                                                                                    |          | 10,0000      | Product     |      |        |
| Vetület Markerek megjelenítése csak a szelektált elemekhez                                                                                                    |          |              |             |      |        |
| Telyi beállítás Jel stílus                                                                                                    | Keres    | szt          |             |      | •      |
| Jelméret Autentikáció                                                                                                    | 3        |              |             |      | ÷      |
| ✓ Eltolt vonal eszköz     Hálózat     Öcszekötőa atlus                                                                                                    |          | Lakarakitatt |             |      | _      |
| Változók Negyedelő szegmensek                                                                                                    |          | 8            |             |      | ÷      |
| Hegyes csatlakozás korlát                                                                                                    | [        | 5,00         |             |      | ÷      |
|                                                                                                    |          |              |             |      |        |
|                                                                                                    |          | OK M         | égsem       | Súg  | jó     |

A tárgyraszter mezőben megadható értékek:

| Орсіо́                  | Leírás                                                                |  |  |  |  |
|-------------------------|-----------------------------------------------------------------------|--|--|--|--|
| Alapértelmezett         | <ul> <li>Törésponthoz – a közelben lévő töréspontra ugrás</li> </ul>  |  |  |  |  |
| tárgyraszter mód        | • Szakaszhoz – a közelben lévő szakasz legközelebbi pontjára          |  |  |  |  |
|                         | (két töréspont között is) ugrás                                       |  |  |  |  |
|                         | • Törésponthoz és szakaszhoz – a fenti két lehetőség együttes         |  |  |  |  |
|                         | alkalmazása                                                           |  |  |  |  |
| Alapértelmezett         | A toleranciaértéket térképi vagy képernyő egységekben adhatja meg,    |  |  |  |  |
| tárgyraszter tolerancia | a képernyő egységek függetlenek az aktuális nagyítástól és a vetületi |  |  |  |  |
|                         | rendszertől.                                                          |  |  |  |  |
| Keresési sugár a        | Ezt a toleranciaértéket használja a program a töréspontok             |  |  |  |  |
| töréspontok             | szerkesztésre kiválasztásakor.                                        |  |  |  |  |
| szerkesztéshez          |                                                                       |  |  |  |  |

A másik megoldás a tárgyraszter rétegenkénti beállítása. Ezt a **Beállítások/Tárgyraszter beállítások...** menüpont kiválasztása után állíthatja be. A *Réteg szelekcó* opciónál a *Haladó* kiválasztása után rétegenként is beállítható a tolerancia.

| 🕺 Tárgyraszter beállítások ? |                                                                     |                              | ?          | ×                 |                      |  |  |
|------------------------------|---------------------------------------------------------------------|------------------------------|------------|-------------------|----------------------|--|--|
| Réteg                        | Réteg szelekció Haladó 🗸                                            |                              |            |                   |                      |  |  |
| ^                            | Réteg                                                               | Mód                          | Tolerancia | Egységek          | Metszések elkerülése |  |  |
|                              | poligon                                                             | törésponthoz és szakaszhoz 💌 | 0,00000 🗘  | térkép egységek 💌 |                      |  |  |
|                              | poligon                                                             | törésponthoz és szakaszhoz 💌 | 0,00000 🗘  | térkép egységek 💌 |                      |  |  |
|                              | poligon                                                             | törésponthoz és szakaszhoz 🔻 | 0,00000 🗘  | térkép egységek 🔻 |                      |  |  |
|                              |                                                                     |                              |            |                   |                      |  |  |
|                              |                                                                     |                              |            |                   |                      |  |  |
|                              |                                                                     |                              |            |                   |                      |  |  |
|                              |                                                                     |                              |            |                   |                      |  |  |
|                              |                                                                     |                              |            |                   |                      |  |  |
|                              |                                                                     |                              |            |                   |                      |  |  |
|                              | Topológikus szerkesztés Metszés tárgyraszter     OK Mégsem Alkalmaz |                              |            |                   |                      |  |  |

A rétegekre vonatkozó beállítások felülbírálják az általános beállításokat.

A szerkesztéshez lényeges lehet a **Beállítások/Beállítások...** menüpont párbeszédablakában a **Digitalizálás** fülön a Töréspont jelekhez kapcsolódó beállítások. A szerkeszthető rétegen az összes töréspontban megjelenik a kiválasztott jel, ez sokszor (főleg kisebb nagyításnál) áttekinthetetlenné teheti a megjelenített térképet. A *Markerek megjelenítése csak a szelektált elemekhez* opció kiválasztása után csak a szelektált elemeken jelennek meg a töréspont jelek.

## Szerkesztés megkezdése

A réteget szerkeszthetővé kell tenni, hogy a tartalmát módosítani tudjuk:

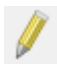

a Digitalizálás eszközsoron nyomja be a ceruzát ábrázoló gombot.

Egyszerre több rétegre is beállíthatjuk a szerkeszthetőséget, de ezek közül egyszerre csak egy réteg, az aktuális réteg szerkeszthető. Az aktuális réteget a réteg listában választhatja ki, kattintson a réteg nevére. A módosításokat szerkesztés közben is menthetjük a háttértárolóra a *Réteg módosítások mentése* gomb megnyomásával.

#### Szerkesztési műveletek

A szerkesztési műveleteket két eszköztár tartalmazza: a *Digitalizálás* és a *Haladó digitalizálás* eszközsor.

| Ikon       | Funkció                      | Leírás                                                                                                    |  |  |
|------------|------------------------------|----------------------------------------------------------------------------------------------------|--|--|
| <i>W</i> . | Aktuális<br>szerkesztések    | A szelektált, illetve minden szerkesztett rétegre vonatkozóan a<br>szerkesztések mentése, visszavonása, illetve a szerkesztés<br>befejezése végezhető el.                                                                                                    |  |  |
| 1          | Szerkesztés be/ki            | Az aktuális rétegre a szerkeszthetőség bekapcsolása illetve<br>kikapcsolása, az eszköz benyomott helyzete jelentheti a<br>szerkeszthető állapotot.                                                                                                    |  |  |
| -          | Réteg módosítások<br>mentése | Erre kattintva lehet elmenteni szerkesztés közben a rétegen végzett változtatásokat.                                                                                                    |  |  |
|            | Elem hozzáadás               | <ul> <li>Attól függően, hogy a kiválasztott réteg pont, vonal, vagy poligon:</li> <li>Pont – új pont létrehozása a rétegen Az eszköz</li> </ul>                                                                                                    |  |  |
| ° 😵        |                              | kiválasztása után kattintson a térképbe, a pont<br>megadásához.                                                                                                    |  |  |
| V.         |                              | <ul> <li>Vonal – új törtvonal elem hozzáadása a réteghez, a pontos csatlakozásokhoz a szerkesztési toleranciát be kell állítani. Kattintson sorban az elem töréspontjaiba, az utolsó pontban a jobb egérgombbal kattintson a bevitel befejezéséhez.</li> </ul>                                                                                                    |  |  |
|            |                              | <ul> <li>Poligon – uj területtel biro elem letrehozasa. Az<br/>eszköz kiválasztása után kattintson sorban a<br/>töréspontokba, az utolsó töréspontba a jobb<br/>egérgombbal kattintson.</li> </ul>                                                                                                    |  |  |
| ✓          | Íves elem hozzáadás          | <ul> <li>Attól függően, hogy a kiválasztott réteg vonal, vagy poligon (pont rétegnél nem kattintható):</li> <li>Vonal – új, köríves vonal elem hozzáadása a réteghez, a pontos csatlakozásokhoz a szerkesztési toleranciát be kell állítani. Kattintson sorban az elem töréspontjaiba, az utolsó pontban a jobb egérgombbal kattintson a bevitel befejezéséhez.</li> <li>Poligon – új, köríves határvonalú, területtel bíró elem létrehozása. Az eszköz kiválasztása után kattintson sorban a töréspontokba, az utolsó töréspontba a jobb egérgombbal kattintson.</li> <li>Az ikon legördülő menüjére kattintva beállítható, hogy az ívet az egér mozgatásával változtassuk, vagy a vonal ívét fokban is</li> </ul> |  |  |

|                 |                                   | megadhatjuk.                                                                                                    |
|-----------------|-----------------------------------|----------------------------------------------------------------------------------------------------|
| o0 50 €0        | Elemek mozgatása                  | Az aktuális rétegen lévő elem mozgatása, az eszköz<br>kiválasztása után kattintson a mozgatandó elemre és az<br>egérgomb nyomva tartása mellett húzza az új pozícióba a rajzi<br>elemet.                                                                                                    |
| 1° <del>×</del> | Csomópont eszköz                  | <ul> <li>A vonalas elemek töréspontjainak szerkesztése. Az eszközzel töréspontokat mozgathat, törölhet, illetve új töréspontot szúrhat be.</li> <li>Az eszköz kiválasztása után először kattintson a módosítandó elemre, a töréspontok piros négyzettel jelennek meg. Ezután a következő lehetőségei vannak: <ul> <li>Töréspont törlése: kattintson a törlendő töréspontra, kékre változik a négyzet színe, majd nyomja meg a Del billentyűt a billentyűzeten.</li> <li>Töréspont mozgatása: kattintson a mozgatandó töréspontra, kékre változik a négyzet színe, az egérgomb nyomva tartása mellett húzza az új pozícióba a töréspontot.</li> <li>Új töréspont bevitele: kattintson duplán arra a szakaszra melvet új törésponttal akar bővíteni</li> </ul> </li> </ul> |
| ŵ               | Szelektáltak törlése              | A szelektált elemek törlése. A szelekció eszközt az<br>Attribútumok eszközsorban találja meg.                                                                                                    |
| ×               | Elemek vágólapra<br>mozgatása     | A szelektált elemek vágólapra másolása és a rétegből törlése.                                                                                                    |
|                 | Elemek vágólapra<br>másolása      | A szelektált elemek vágólapra másolása, az elemek megmaradnak a forrás rétegben is.                                                                                                    |
|                 | Elemek beillesztése<br>vágólapról | A vágólapra átvitt elemek beillesztése az aktuális<br>szerkeszthető<br>rétegre.                                                                                                    |

# Haladó digitalizálás eszköztár

| Ikon     | Funkció              | Leírás                                                      |
|----------|----------------------|-------------------------------------------------------------|
|          | Haladó digitalizálás | Kattintáskor a bal oldali panelsávon megnyílik a Haladó     |
|          | eszközök             | digitalizálás panel, melyen elemek létrehozásakor előre     |
|          | engedélyezése        | beállíthatunk szögeket, távolságokat, vagy megadhatjuk a    |
|          |                      | koordinátáit a vonalszakasz következő töréspontjának, ilyen |
|          |                      | módon pontosan megadható a létrehozandó elem geometriája.   |
|          | Követés              | Ennek bekapcsolásával a globális, vagy az aktuális rétegre  |
| <b>N</b> | engedélyezése        | beállított tolerancia mértékének függvényében lehet már     |

|         |                    | meglévő elemek vonalát követni új elem létrehozásakor<br>(automatikusan a beállított tolerancián belül a legközelebbi<br>törésponthoz, vagy szakaszhoz ugrik az új töréspont).                                                                                                    |
|---------|--------------------|----------------------------------------------------------------------------------------------------|
| •       | Visszavon          | Szerkesztési művelet visszavonása.                                                                                                    |
| \$      | Ismét              | Visszavon szerkesztési művelet újbóli végrehajtása.                                                                                                    |
| 20      | Elemek forgatása   | Használja az eszközt egy, vagy több kijelölt elem forgatására.<br>Az elem/elemek középpontja körül történik a forgatás az<br>alapértelmezés szerint, a forgatási pont helyének<br>változtatásához nyomja le a <i>Ctrl</i> billentyűt és kattintson a<br>kívánt helyre. A <i>Shift</i> billentyű lenyomva tartásával a forgatás<br>45°-os lépésekben történik. |
| <b></b> | Elem egyszerűsítés | Az eszköz kiválasztása után jelölje ki kattintással, vagy<br>négyszög kihúzásával az egyszerűsítendő törtvonal elemet<br>vagy poligont. A vonal színe pirosra változik, és egy<br>párbeszédablak jelenik meg.                                                                                                    |
|         |                    |                                                                                                    |
|         |                    | Itt a tolerancia, valamint annak beállításával, hogy térkép<br>egységek, réteg egységek vagy pixelek alapján történjen az<br>egyszerűsítés, a töréspontok száma csökkenthető. Az értékek<br>változtatásának következményei előnézetben követhetőek is –<br>amikor elégedett az eredménnyel, kattintson az OK gombra.                                          |
| ~       | Gyűrű hozzáadás    | Egy létező felület belsejéből egy sziget kivágása. Az eszköz<br>kiválasztása után kattintson sorban a sziget töréspontjaiba. A<br>művelet jobb egérgombbal fejezhető be.                                                                                                    |
| 2       | Rész hozzáadás     | Egy létező felülethez újabb rész hozzáadása. Az új résznek a<br>létező felületen kívül kell lennie. Az eszköz kiválasztása előtt<br>szelektálnia kell a bővítendő elemet, majd kattintson sorban az<br>új rész töréspontjaiba. A művelet jobb egérgombbal fejezhető<br>be.                                                                                    |
| ©       | Gyűrű kitöltés     | Egy létező felület belsejéből egy sziget kivágása, és egyúttal<br>ugyanoda egy újabb felület létrehozása. Az eszköz<br>kiválasztása után kattintson sorban a sziget töréspontjaiba. A<br>művelet jobb egérgombbal fejezhető be.                                                                                                    |
|         | Gyűrű törlés       | Egy létező felület belsejében lévő sziget törlése. Az eszköz kiválasztása után kattintson a belső rész egy töréspontjába.                                                                                                    |

| 8        | Rész törlés                                           | Egy több részből álló felület elem egy részének törlése. Az eszköz kiválasztása után kattintson a törlendő rész egy töréspontjába.                                                                                                    |
|----------|-------------------------------------------------------|----------------------------------------------------------------------------------------------------|
| <b>~</b> | Elem módosítás                                        | Egy törtvonal vagy felület elem alakjának módosítása. Az<br>eszközzel rajzolt törtvonal helyettesíti a metszett elem<br>metszéspontok közötti szakaszát.                                                                                                    |
| <i></i>  | Görbe eltolás                                         | Törtvonal eltolása. Az eszköz kiválasztása után kattintson az<br>eltolni kívánt törtvonalra, majd az egér mozgatásával, vagy a<br>felugró ablakban az eltolás mértékének számszerű<br>megadásával végezze el az eltolást. A művelet jobb<br>egérgombbal fejezhető be.                                       |
|          | Elemek darabolása                                     | A szelektált vagy az összes elem darabolása egy törtvonallal.<br>Az eszköz kiválasztása után kattintson a vágó törtvonal<br>töréspontjaiba. A művelet jobb egérgombbal fejezhető be.                                                                                                    |
| *        | Részek darabolása                                     | A szelektált elem felosztása egy törtvonallal. Az eszköz<br>kiválasztása után kattintson a vágó törtvonal töréspontjaiba. A<br>művelet jobb egérgombbal fejezhető be.                                                                                                    |
| (Ħ       | Szelektált elemek<br>összevonása                      | Több törtvonal vagy felület elem egyesítése. Szelektálja az<br>egyesítendő elemeket majd válassza ki az eszközt. A<br>megjelenő párbeszédablakban szerkesztheti az összevont elem<br>attribútumait.                                                                                                    |
|          | Attribútumok<br>összevonása a<br>szelektált elemekből | Alkalmas a szelektált elemek attribútumainak összevonására a<br>határaik összevonása nélkül. Az elemek kijelölése után az ikon<br>megnyomásával új párbeszédablak nyílik, amin megadhatja,<br>mely attribútumokat alkalmazza a kijelölt elemekre. Az OK<br>gomb megnyomásával fogadhatja el a változásokat. |
| <        | Pont szimbólum<br>forgatás/eltolás                    | Pont szimbólumok forgatása és eltolása (legördülő menüből választható ki, melyiket hajtsa végre). Bal egérgomb lenyomásával hajtható végre a művelet.                                                                                                    |